## ポジション照会画面

決済注文は、「ポジション照会」画面、または、「チャート」画面から発注します。 ここでは、基本となる「ポジション照会」画面からの決済注文方法をご説明します。

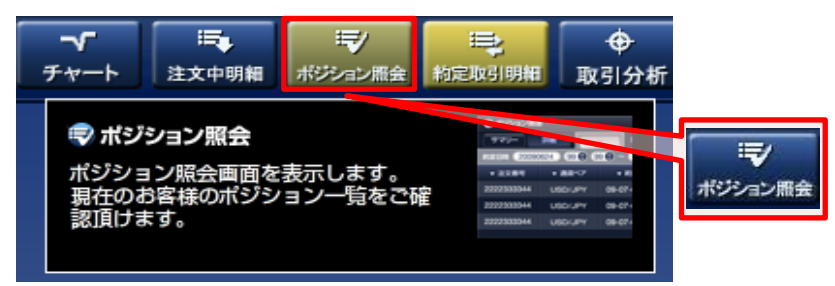

### (1)「ポジション照会」画面

メインメニューの「ポジション照会」をクリックしてください。 「ポジション照会」画面では、現在、保有しているポジションを確認することができます。

## (2)「ポジション照会」画面から決済

「ポジション照会」画面で決済したいポジションを選択してクリックすると「決済注文」画面が 起動します。

#### 個別決済注文

※約定単位の個別ポジションが決済対象となります。

| 🕏 ポジション照会 |         |                |   |   |        |        |        |    |        |     |
|-----------|---------|----------------|---|---|--------|--------|--------|----|--------|-----|
| -1970-    | 校込み全    | 3 件            |   |   |        |        |        |    |        | * 7 |
| 【番号       | 通貨ペア    | 約定日時           | 売 | 買 | 約定レート  | 現在レート  | 注文     | ζ  | 差引レート  | 指値  |
| /121      | USD/JPY | 13-03-29 16:34 |   | 2 | 94.084 | 93.820 | クイック決済 | 途転 | -0.264 |     |
| 7120      | USD/JPY | 13-03-29 16:33 |   | 3 | 94.078 | 93.820 | クイック決済 | 途転 |        |     |
| /119      | USD/JPY | 13-03-29 16:32 |   | 1 | 94.087 | 93.820 | クイック決済 | 途転 |        |     |
|           |         |                |   |   |        |        |        |    |        |     |
|           |         |                |   |   |        |        |        |    |        |     |
|           |         |                |   |   |        |        |        |    |        |     |

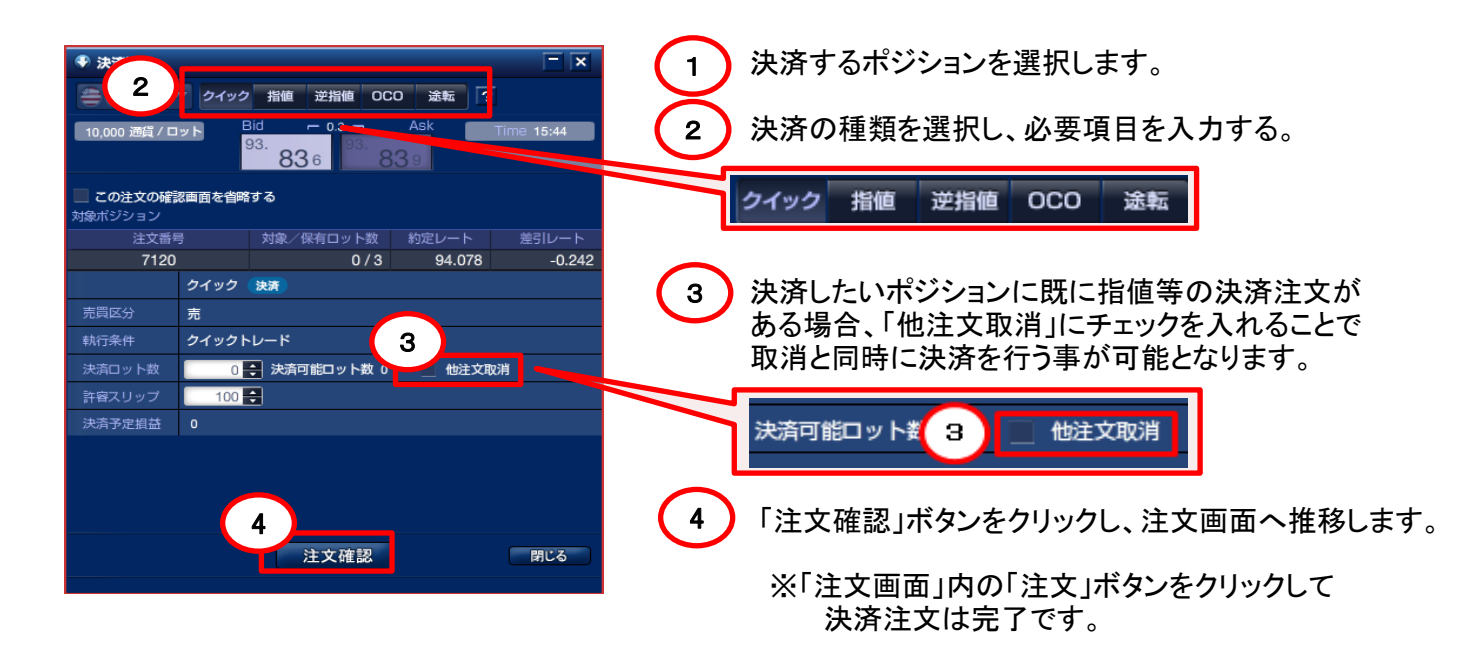

一括決済注文

# ※ 同じ通貨ペアで、同じ売買区分のポジションを一括して決済することができます。

| <ul> <li>ポジション!</li> <li>一覧</li> </ul>                                                                                   |                                                                                | 益合計 -3.030                                                                                                    |                            |        |                                                                                                    |                                                  |                                                        |                                                |
|----------------------------------------------------------------------------------------------------|--------------------------------------------------------------------------------|----------------------------------------------------------------------------------------------------|----------------------------|--------|----------------------------------------------------------------------------------------------------|--------------------------------------------------|--------------------------------------------------------|------------------------------------------------|
| 涌貨ペア                                                                                                    | ***                                                                            | 保有数量 亚均                                                                                                    | 約定レート                      | 現在レート  | 注文                                                                                                    | 羊引リート                                            | 田谷レート                                                  | 沖洛予定損益                                         |
| USD/JF                                                                                                    | Y 買                                                                            | 6                                                                                                    | 94.082                     | 94.031 | クイック決済                                                                                                    | -0.051                                           |                                                        | -3,030                                         |
|                                                                                                    |                                                                                |                                                                                                    |                            |        |                                                                                                    |                                                  |                                                        |                                                |
|                                                                                                    |                                                                                |                                                                                                    |                            |        |                                                                                                    |                                                  |                                                        |                                                |
|                                                                                                    |                                                                                |                                                                                                    |                            |        |                                                                                                    |                                                  |                                                        |                                                |
|                                                                                                    |                                                                                |                                                                                                    |                            |        |                                                                                                    |                                                  |                                                        |                                                |
| <ul> <li>決済注び</li> <li>し USD/37</li> <li>10,000 通貨/日</li> <li>この注文の確</li> <li>保有ボジション</li> <li>注文</li> <li>イ1</li> </ul> | 3<br>クイック 指領<br>1921 ↓ <sup>Bid</sup><br>93. 86<br>認識面を省略する<br>話号 対象 / 4<br>19 | <ul> <li>逆指価 OCO 途転</li> <li>○ 0.3 つ ASk</li> <li>○ 0.3 つ ASk</li> <li>○ 93. 863</li> <li>○ 93. 863</li> <li>○ 93. 863</li> </ul> | -ト<br>差別レート<br>.087 -0.227 |        | )「サマ<br>)決済 <sup>-</sup><br>)決済(<br><u>)</u><br>)<br>)<br>)<br>(<br>)<br>)<br>)<br>)<br>)<br>(<br>)<br>)<br>)<br>) | リー」をクロ<br>するポジシ<br>の種類を選<br><u>指値 逆</u><br>ったいポジ | Jックしサマリ・<br>ョンをクリック<br>stru、必要項<br><mark>省値 OCO</mark> | ー表示にします。<br>します。<br>目を入力する。<br>議転<br>指値等の決済注文が |
| 712                                                                                                    | 20                                                                             | 0/3 94                                                                                                    | .078 -0.218                |        | からい あんせ                                                                                                    | ころ 「仙谷                                           | ンコンに成に」<br>と文取治ルニチ                                     | 日回寺の八月江への                                      |
|                                                                                                    | クイック 決済                                                                        | 272 94                                                                                                    | -0.224                     |        | 司法                                                                                                    | 10日、10月                                          | 「ふな行うすが                                                | エンションパルのことと                                    |
| 売買区分                                                                                                    | 売                                                                              |                                                                                                    |                            | _      | 47.1日(                                                                                                    | 「山戸」へ入                                           | いっていノサル                                                |                                                |
| 執行条件                                                                                                    | クイックトレード                                                                       |                                                                                                    |                            |        |                                                                                                    |                                                  |                                                        |                                                |
| 決済ロット数                                                                                                    | 3 決済可                                                                          | 可能ロット数 3 📃 舵                                                                                                    | b注文取消                      |        | 決済可能                                                                                                    | コット巻 4                                           | 📃 他注文取                                                 | 消                                              |
| 許容スリップ                                                                                                    | 100 🖶                                                                          |                                                                                                    |                            |        |                                                                                                    |                                                  |                                                        |                                                |
| 決済予定損益                                                                                                    | -6.741                                                                         | 注文確認                                                                                                    | 閉じる                        | 5      | ※チュ<br>取洋<br>「注ス                                                                                                   | ⊑ックを入れ<br>消した注文の<br>文確認」ボ?                       | れると、注文ロ<br>のロット数が〕<br>タンをクリックし                         | ット数が<br>追加されます。<br>ノ、注文画面へ推移します                |
|                                                                                                    |                                                                                |                                                                                                    |                            |        | ~<br>※「注<br>決                                                                                                    | 〔文画面」<br>済注文完                                    | りの「注文」ボタ<br>了です。                                       | タンをクリックして                                      |